# Health - Child Health Care Addendum - PDF

Last Modified on 06/21/2019 10:12 am EDT

#### **Report Description**

The Child Health Care Addendum displays information entered under the Health Review section in the Health tab on the student's profile.

#### **Report Conditions**

• Data pulls for the current day

#### Sample Report

Click the report name to view a sample: Child Health Care Addendum.pdf 🗞

### Accessing the Report

1. From the Reports menu, click Room/Program

| Search           |             |          |           | •          |         |                |         |           |          |             |   |
|------------------|-------------|----------|-----------|------------|---------|----------------|---------|-----------|----------|-------------|---|
| 섞                | Home        | Family   | Payments  | Attendance | Lessons | Meals          | Connect | Approvals | Reports  | Staff Setup | م |
| Home Information |             |          |           |            |         |                | Program |           |          |             |   |
|                  |             |          |           |            |         | Payment        |         |           |          |             |   |
|                  | •           |          |           | s Semester | Cla     | Classroom List |         |           | Child    |             |   |
|                  | Information | n Schedu |           |            | Center  |                |         | Misc      |          |             |   |
|                  |             |          | schedules |            |         |                |         |           | Batch Jo | b Audit     |   |
|                  | ш           |          | ß         | 0          |         |                |         |           | Custom   |             |   |
|                  | <b>8</b>    |          |           |            |         |                |         |           | Room/P   | rogram      |   |
|                  | Birthday    |          | Billing   | Pénding    |         |                |         |           | Financia | I           |   |

2. From the Report Category drop-down, select Health

| Report Category |        |  |   |  |  |
|-----------------|--------|--|---|--|--|
| **              | Health |  | • |  |  |

3. Choose Child Health Care Addendum - PDF from the Report drop-down

| Report |                                  |   |
|--------|----------------------------------|---|
| 1      | Child Health Care Addendum - PDF | - |

4. Use additional search criteria as needed

| Search Criteria 🝸 |   |                 |          |
|-------------------|---|-----------------|----------|
| Center            |   |                 |          |
| Semester          |   |                 | Show All |
|                   |   |                 |          |
| Category          |   | Classroom       |          |
|                   | - | *               | -        |
| Child Id          |   | Child Last Name |          |
| 2                 |   | <b>A</b>        |          |
| Child First Name  |   |                 |          |
| -                 |   |                 |          |

- Center select a center or leave blank for all centers
- Semester choose a semester to view only students within that semester
- Category choose a category to view only students within that category
- Classroom select a classroom to view students in that classroom
- Child ID enter child ID to view only specified student
- Child Last Name enter the student's last name to search for specific student
- Child First Name enter student's first name to search for specific student
- 5. Click Create Report
- 6. The report will download in PDF format

## **Report Fields**

- Today's' Date
- Completed By
- Last/First Name of Child
- Date Registration Received
- Date of Initial Parent Contact

- Parent Name
- Age of Child
- Program/Site Child Attending
- Health Concern Being Addressed By Addendum
- Summary of Conversation with Parent(s)
- Health Review Notes
- Medication Need At Site
- Enrollment Recommendation